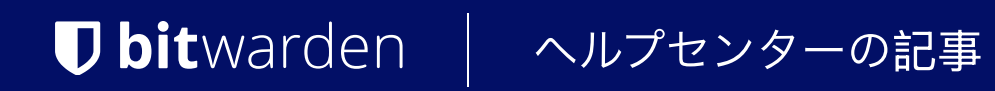

PASSWORD MANAGER > AUTOFILL

## 基本認証プロンプト

ヘルプセンターで表示: https://bitwarden.com/help/basic-auth-autofill/

## **U bit**warden

## 基本認証プロンプト

「基本」または「ネイティブ」認証プロンプトと呼ばれる、以下の図のようなログイン プロンプトは、一致する URIを持つログイン項目が1 つしかない場合、 Bitwarden ブラウザ拡張機能によって自動的に自動入力されます。 基本的な認証保護リソースに自動的に開いてログインするために、ブラウザの拡張機能の[] **起動**ボタンも使用できます。

基本認証のプロンプトでの自動入力は、デフォルトではホストURIマッチ検出オプションを使用して、 自動入力がより制限的になるようにします。これは、関連するログインのマッチ検出オプションを設定することで変更できます。

一致するURIを持つログインが複数見つかった場合、ブラウザの拡張機能はあなたの認証情報を自動入力することができず、 ユーザー名とパスワードを手動でコピー/ペーストしてログインする必要があります。

ー致するURIに対して単一のログインアイテムが存在する場合、資格情報はバックグラウンドで自動的に入力され、 認証のプロンプトは表示されません。

| ••• | • |   |   | +        |                |     |     |   |
|-----|---|---|---|----------|----------------|-----|-----|---|
| ۵ Þ | с | ۵ | 9 |          |                | 🥹 🔺 | S 🔒 | Ξ |
|     |   |   |   | Sign in  |                |     |     |   |
|     |   |   |   |          |                |     |     |   |
|     |   |   |   | Username |                |     |     |   |
|     |   |   |   | Password |                |     |     |   |
|     |   |   |   |          | Cancel Sign In |     |     |   |
|     |   |   |   |          |                |     |     |   |

基本認証プロンプト

以下のアニメーションは、自動入力された基本認証の資格情報に対するGoogle Chromeの認証フローを示しています。

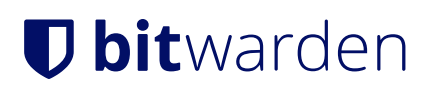

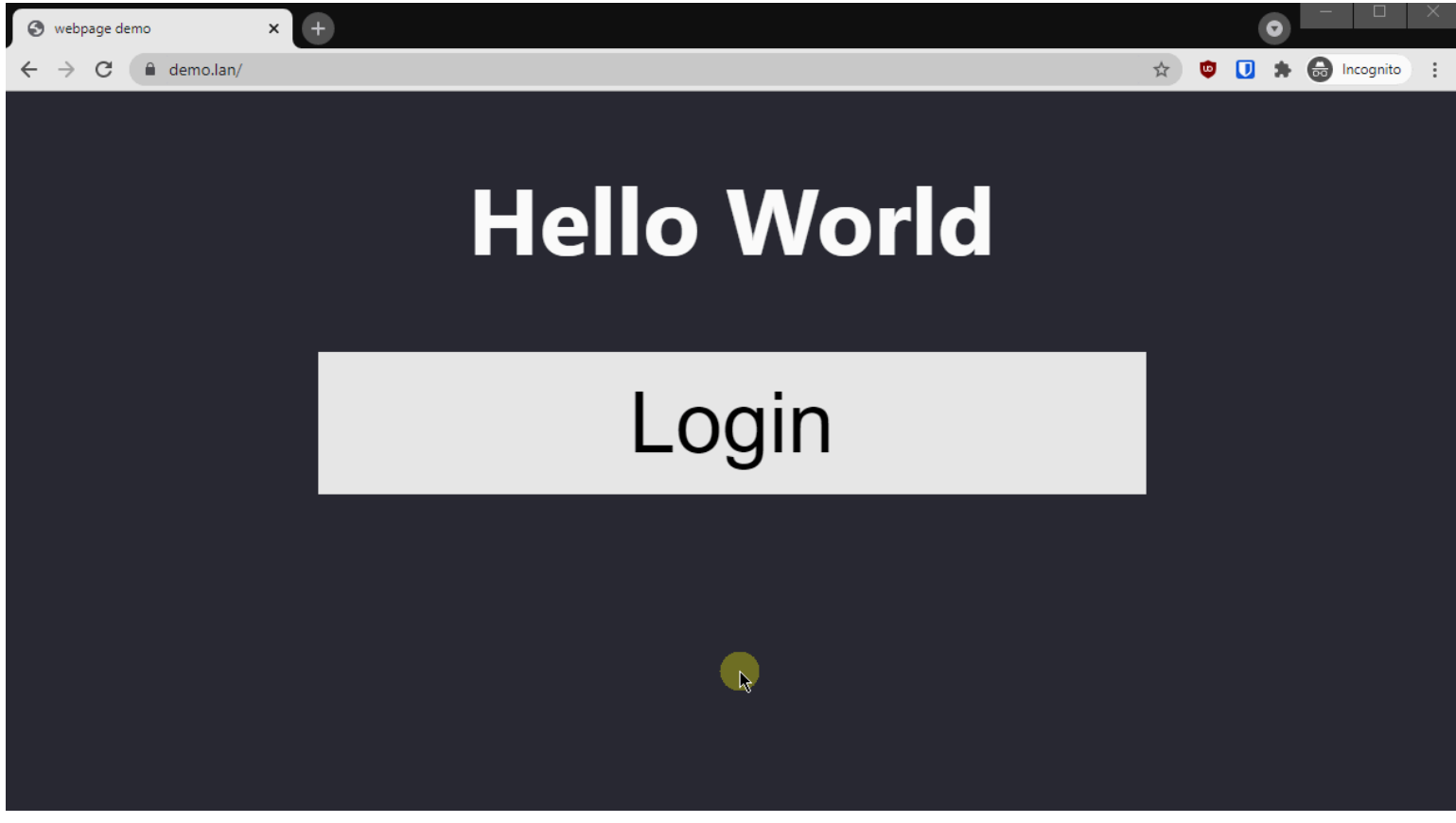

基本認証自動入力フロー

## (i) Note